# 農業や住まいの自動化に ラズパイでPLC

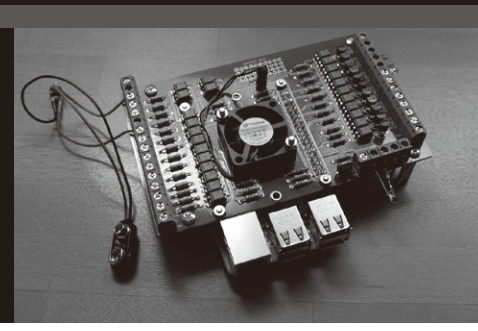

## 第14回 複数 PLC の状況を把握できる IndigoSCADA の表示を豪華に

今関 雅敬

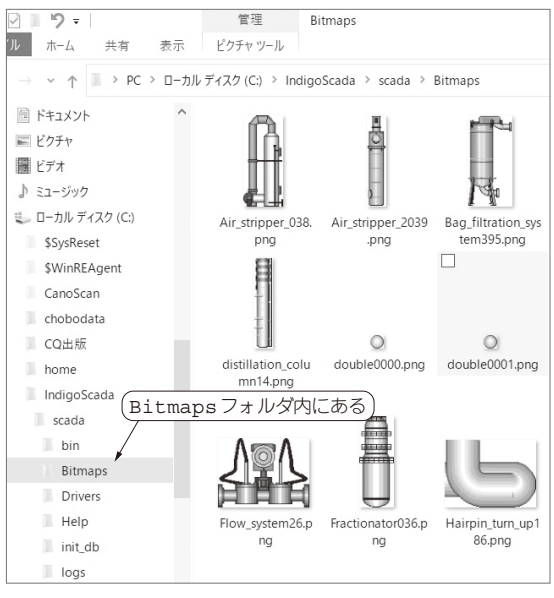

図1 IndigoSCADAをインストールすると画像ファイルも使える

前回(2022年3月号)は複数のPLCの状態をSCADA に表示しました.具体的にはIndigoSCADAのHMI (ヒューマン・マシン・インターフェース)に乗せた ウィジェットにOpenPLCの入出力やレジスタの内容 を表示させました.しかし,このままではちょっと寂 しいので,HMIに絵や文字を加えていきます.まず, 乗せる絵ですがIndigoSCADAにはインストール時に /scada/Bitmapsというフォルダにいろいろな絵 が同梱されています.図1は同梱された絵の一部です.

## 表示をリッチに

### ● 絵を貼り付ける

HMIにダイレクトに絵を付けられれば良いのです が、そうはなっていません. 絵を貼り付けるためには 図2のようにまず「PixmapLabel」をフォームに貼り付 けて、図2の手順でPixmapLabel上で絵のファイルを 選びます.

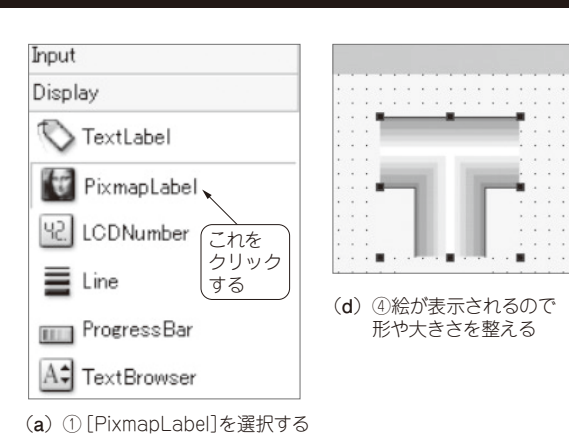

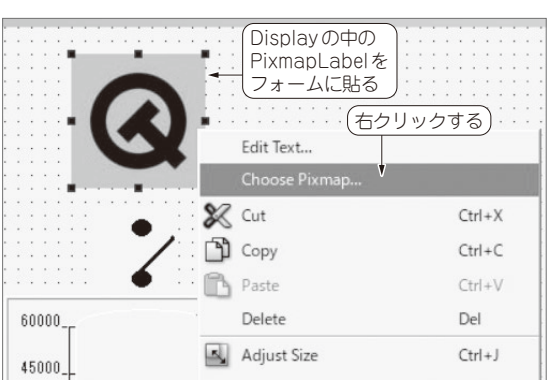

(b) ② PixmapLabelを貼り付け右クリックする

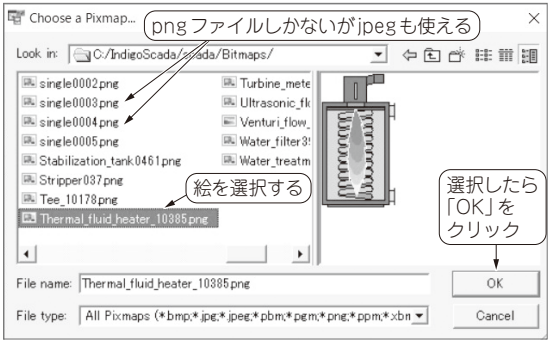

貼り付けた PixmapLabelを右クリックすると ChoosePixmap で ファイル・ダイアログが表示される

(c) ③ Choose Pixmap で絵を選択する

#### 図2 絵を貼り付ける手順

 第1回
 リレーでAC100Vを制御する「家電コントローラ」(2020年12月号)

 第2回
 「ArduinoアナログI/O基板」登場 (2021年1月号)

 第3回
 リミット・スイッチと回生ブレーキを搭載した自動ドアを作る (2021年2月号)